# Manual de instalación de Certificado Digital

### Windows

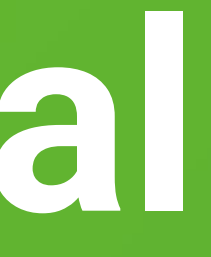

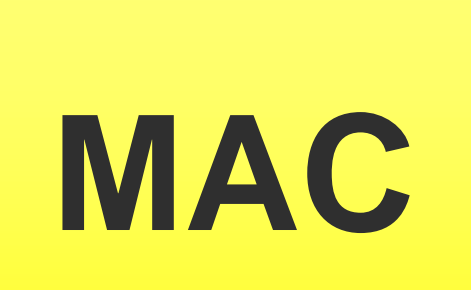

1. El primer paso para instalar un certificado electrónico es ubicar el archivo ".pfx" que descargó en el directorio seleccionado al momento de la descarga.

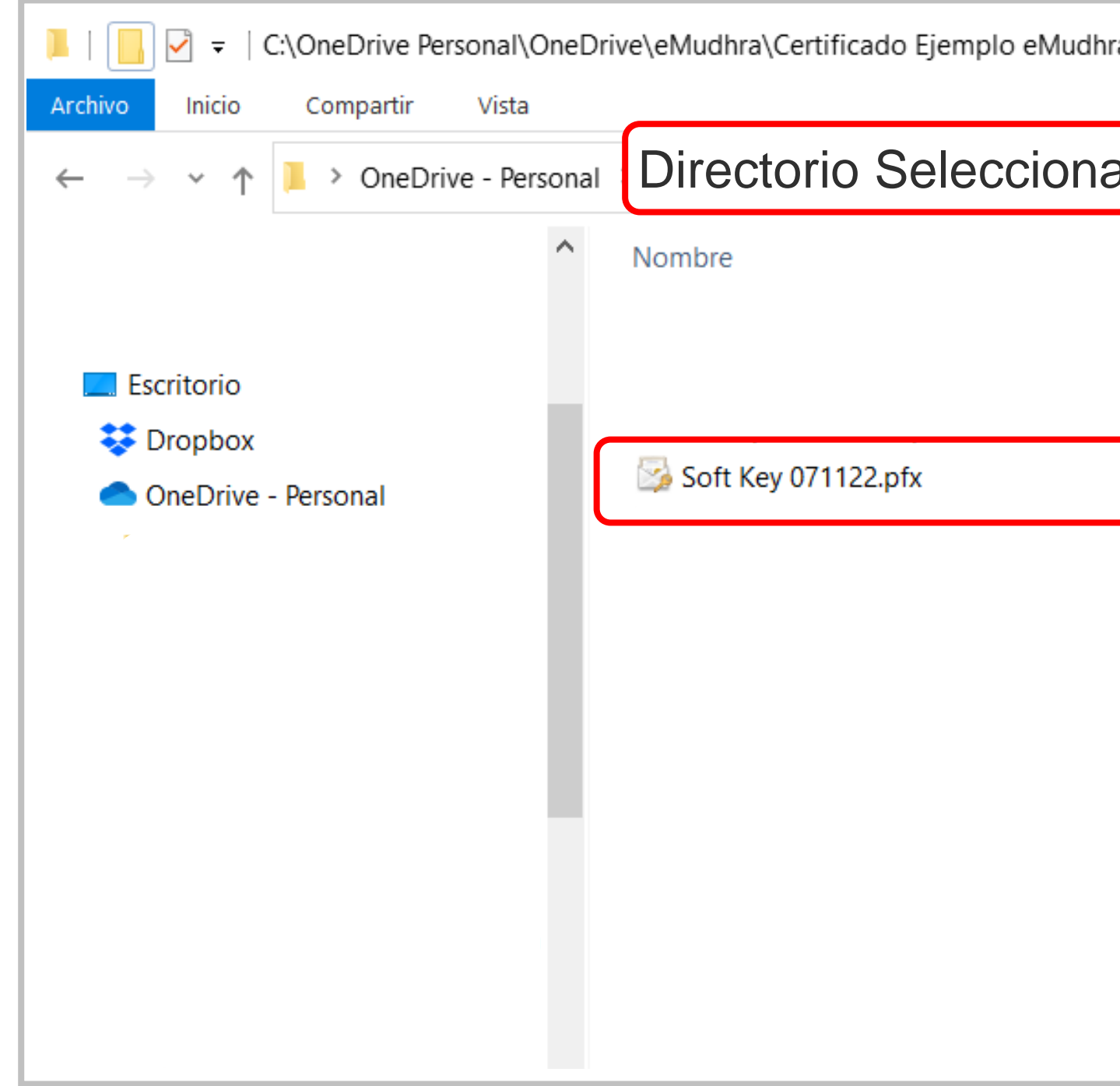

| ra\Prueb | as staging - e | estructura            |                     |       | -      | _      |        | ×    |   |
|----------|----------------|-----------------------|---------------------|-------|--------|--------|--------|------|---|
|          |                |                       |                     |       |        |        |        | ~ ?  | ) |
| ado      |                |                       | ~                   | Ū     | Q      | Buscar | en Pru | ebas |   |
|          | Estado         | Fecha de modificación | Тіро                | Tamar | io     |        |        |      |   |
|          |                | 10-Nov-22 4:23 PM     | Presentación de M   |       | 84 KB  |        |        |      |   |
|          |                | 09-Nov-22 8:23 PM     | Documento de Mi     | ī     | 750 KB |        |        |      |   |
|          |                | 07-Mpv-22 11:01 AM    | Documento Adob      | 3     | 323 KB |        |        |      |   |
|          | <b>O</b>       | ۲<br>N                | Intercambio de inf  |       | 3 KB   |        |        |      |   |
|          |                | 04 pv-22 9:06 PM      | Archivo WinRAR ZIP  |       | 2 KB   |        |        |      |   |
|          |                | 04-Nov-22 9:02 PM     | Documento de Mi     | 8     | 894 KB |        |        |      |   |
|          |                | 04-Nov-22 7:11 PM     | Archivo JPG         |       | 61 KB  |        |        |      |   |
|          |                | 04-Nov-22 6:59 PM     | Certificado de seg  |       | 2 KB   |        |        |      |   |
|          |                | 04-Nov-22 6:29 PM     | Intercambio de inf  |       | 3 KB   |        |        |      |   |
|          |                | 04-Nov-22 5:51 PM     | Archivo JPG         |       | 53 KB  |        |        |      |   |
|          |                | 04-Nov-22 5:49 PM     | Archivo WinRAR ZIP  |       | 4 KB   |        |        |      |   |
|          |                | 04-Nov-22 5:53 PM     | Carpeta de archivos |       |        |        |        |      |   |
|          |                | 04-Nov-22 5:53 PM     | Carpeta de archivos |       |        |        |        |      |   |
|          |                |                       |                     |       |        |        |        |      |   |
|          |                |                       |                     |       |        |        |        |      |   |
|          |                |                       |                     |       |        |        |        |      |   |

2. Haga doble clic sobre el archivo del certificado y espere que aparezca la siguiente pantalla.

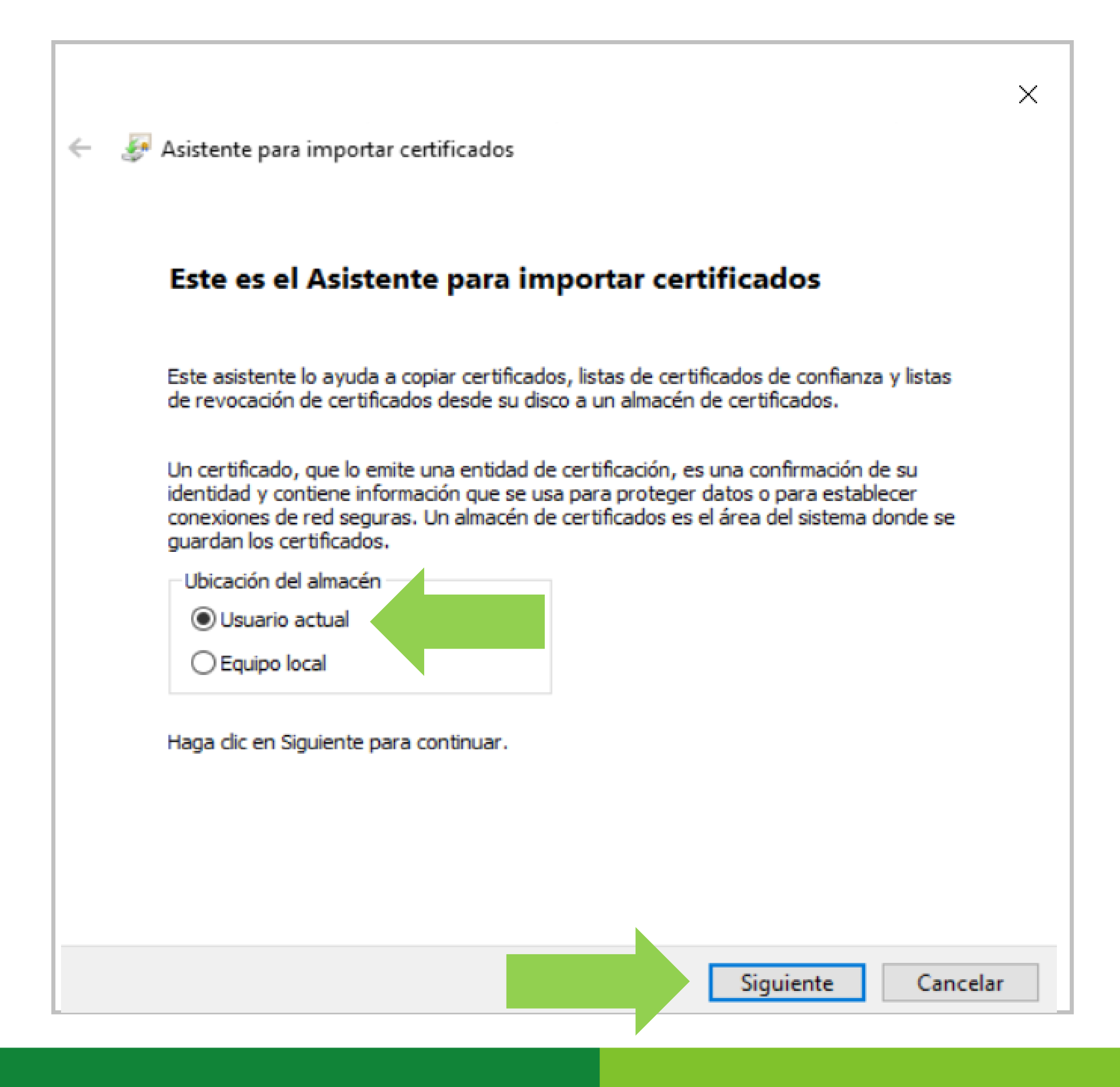

3. Haga clic en Siguiente nuevamente.

| Archivo              | para importar<br>ecifique el archivo | o que desea impo   | rtar.           |                    |                   |
|----------------------|--------------------------------------|--------------------|-----------------|--------------------|-------------------|
|                      |                                      |                    |                 |                    |                   |
| Non                  | nbre de archivo:                     |                    |                 |                    |                   |
|                      |                                      |                    | e electrial Sof | t Key 041122.pfx   | Examinar          |
| Nota. Se<br>formatos | puede almacena                       | r más de un certi  | ficado en un    | mismo archivo en l | os siguientes     |
| 1                    | intercambio de in                    | formación person   | al: PKCS #1     | 2 (.PFX,.P12)      |                   |
| ł                    | Estándar de sinta                    | xis de cifrado de  | mensajes: c     | ertificados PKCS # | 7 (.P <i>7</i> B) |
| , i                  | Almacén de certifi                   | icados serializado | s de Microso    | ft (.SST)          |                   |
|                      |                                      |                    |                 |                    |                   |
|                      |                                      |                    |                 |                    |                   |
|                      |                                      |                    |                 |                    |                   |
|                      |                                      |                    |                 |                    |                   |
|                      |                                      |                    |                 |                    |                   |

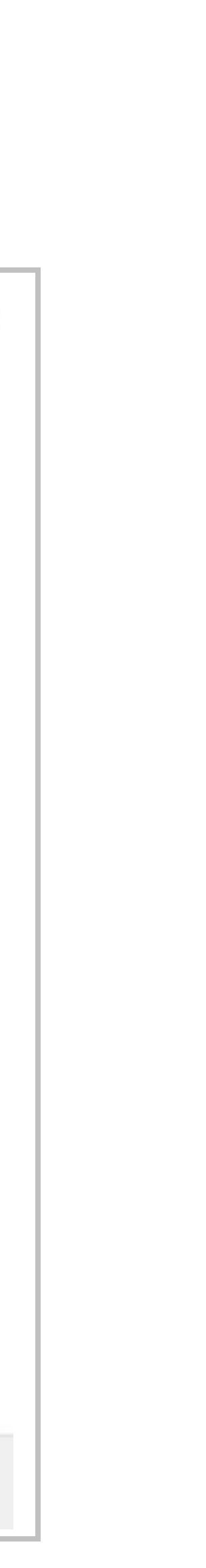

4. Ahora introduzca la contraseña que creó al descargar el certificado y asegúrese que estén marcados los casilleros como se indica en la figura y haga clic en Siguiente.

| F | Protección de clave privada                                                                                                    |
|---|----------------------------------------------------------------------------------------------------|
|   | Para mantener la seguridad, la clave privada se protege con una contraseña.                                                           |
|   | Escribe la contraseña para la dave privada.<br>Contraseña:                                                                            |
|   | •••••                                                                                                    |
|   | Mostrar contraseña                                                                                                    |
|   | Opciones de importación:                                                                                                    |
|   | Habilitar protección segura de dave privada. Si habilitas esta opción, se te avisará cada vez que una aplicación use la dave privada. |
|   | Marcar esta dave como exportable. Esto te permitirá hacer una copia de<br>seguridad de las daves o transportarlas en otro momento.    |
|   | Proteger la dave privada mediante seguridad basada en virtualización (no exportable)                                                  |
|   | Induir todas las propiedades extendidas.                                                                                              |

5. Haga clic en Siguiente y espere que aparezca la próxima pantalla:

|   |                                                                                                    | × |
|---|----------------------------------------------------------------------------------------------------|---|
| ← | Asistente para importar certificados                                                                                                    |   |
|   |                                                                                                    |   |
|   | Almacen de certificados                                                                                                    |   |
|   | Los almacenes de certificados son las áreas del sistema donde se guardan los<br>certificados.                                            |   |
|   | Windows puede seleccionar automáticamente un almacén de certificados; también se<br>puede especificar una ubicación para el certificado. |   |
|   | Seleccionar automáticamente el almacén de certificados según el tipo de certificado                                                      |   |
|   | Colocar todos los certificados en el siguiente almacén                                                                                   |   |
|   | Almacén de certificados:                                                                                                    |   |
|   | Examinar                                                                                                    |   |
|   |                                                                                                    |   |
|   |                                                                                                    |   |
|   |                                                                                                    |   |
|   |                                                                                                    |   |
|   |                                                                                                    |   |
|   |                                                                                                    |   |
|   |                                                                                                    |   |
|   |                                                                                                    |   |
|   |                                                                                                    |   |
|   | Siguiente Cancela                                                                                                    | r |

### 6. Haga clic en Finalizar.

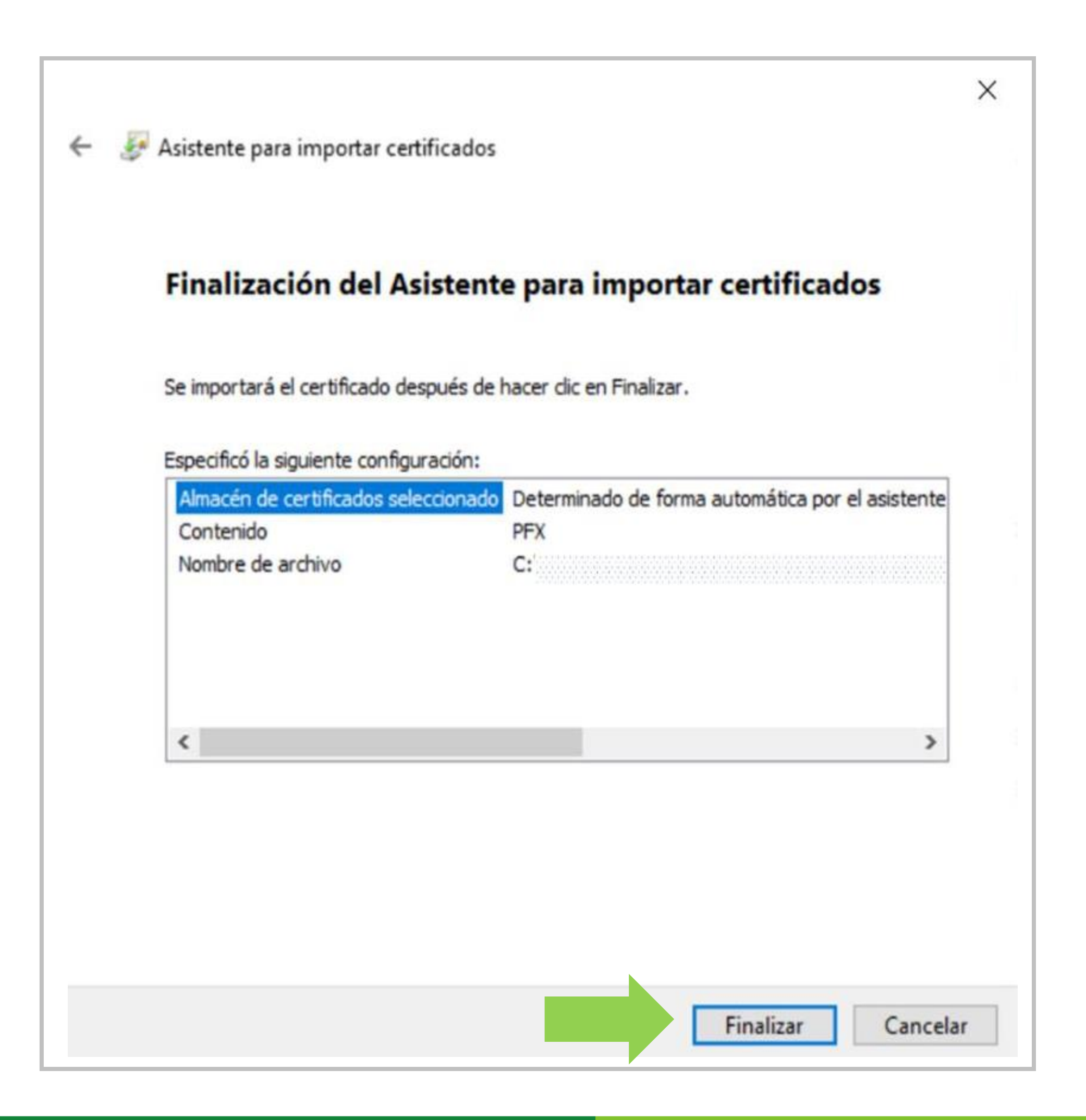

7. Luego debe presionar en Nivel de Seguridad.

| Una aplicación está creando un elemento protegido. |
|----------------------------------------------------|
| Clave privada de CryptoAP                          |
| Nivel de seguridad: medio Nivel de seguridad       |

8. Asegúrese de marcar el botón Alto y haga clic en Siguiente.

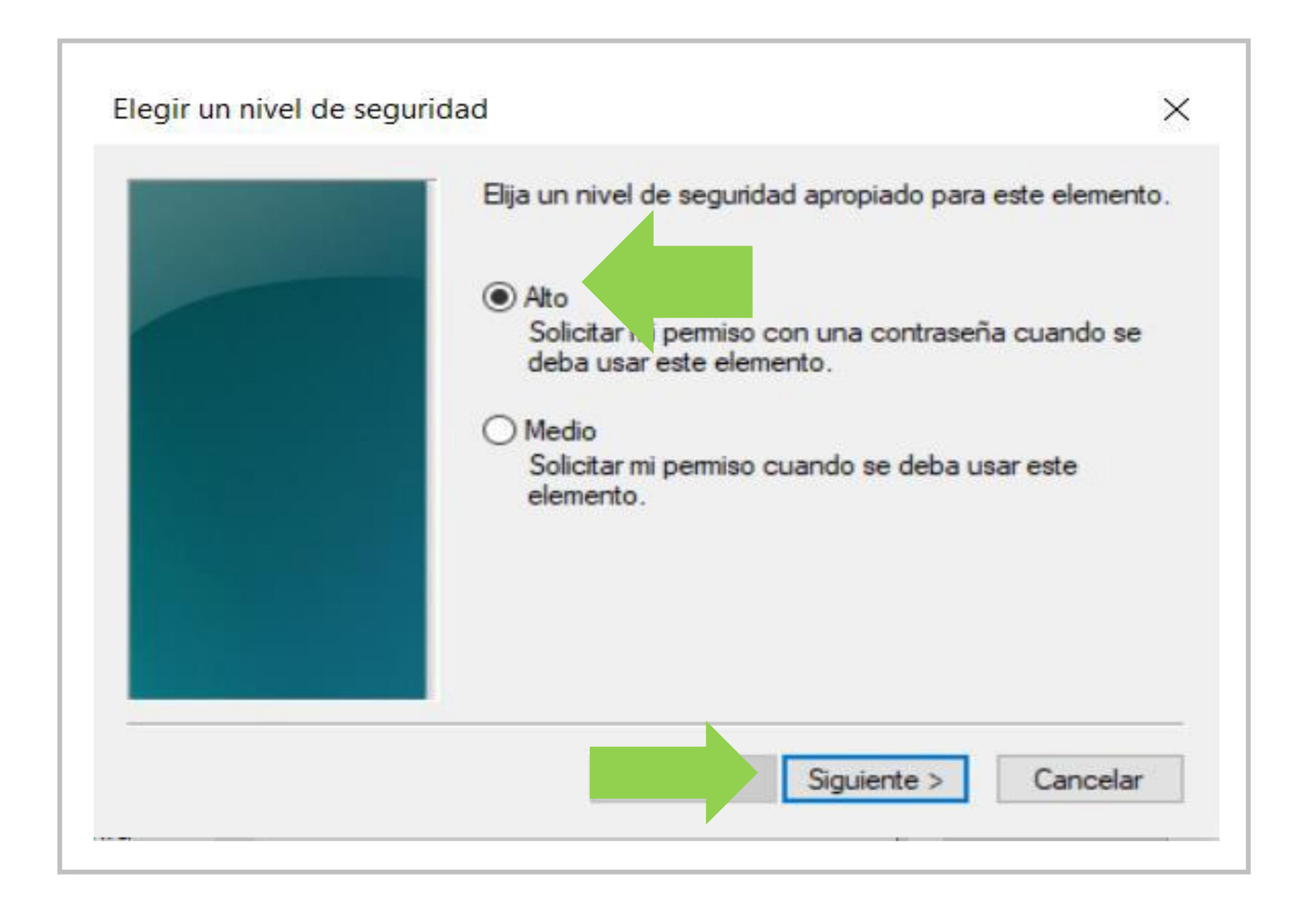

\* Importante: Sugerimos guardar en un lugar seguro está clave y que sea de fácil recordación para ser utilizada al momento de firmar sus documentos.

9. Introduzca una clave de seguridad alfanumérica de al menos seis caracteres. Esta clave le será solicitada cada vez que utilice el certificado para firmar (puede ser la misma del certificado o una distinta especial para firmar). Haga clic en Finalizar para terminar la instalación del certificado en su equipo.

| Crear una contraseña |                                                   | ×   |
|----------------------|---------------------------------------------------|-----|
|                      | Crear una contraseña para proteger este elemento. |     |
|                      |                                                   |     |
|                      | Crear una contraseña para este elemento.          |     |
|                      | Contraseña para: Clave privada de CryptoA         |     |
|                      | Contraseña:                                       |     |
|                      | Confirmar:                                        |     |
|                      |                                                   |     |
|                      | Finalizar Cance                                   | lar |
|                      |                                                   |     |

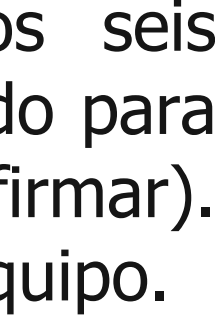

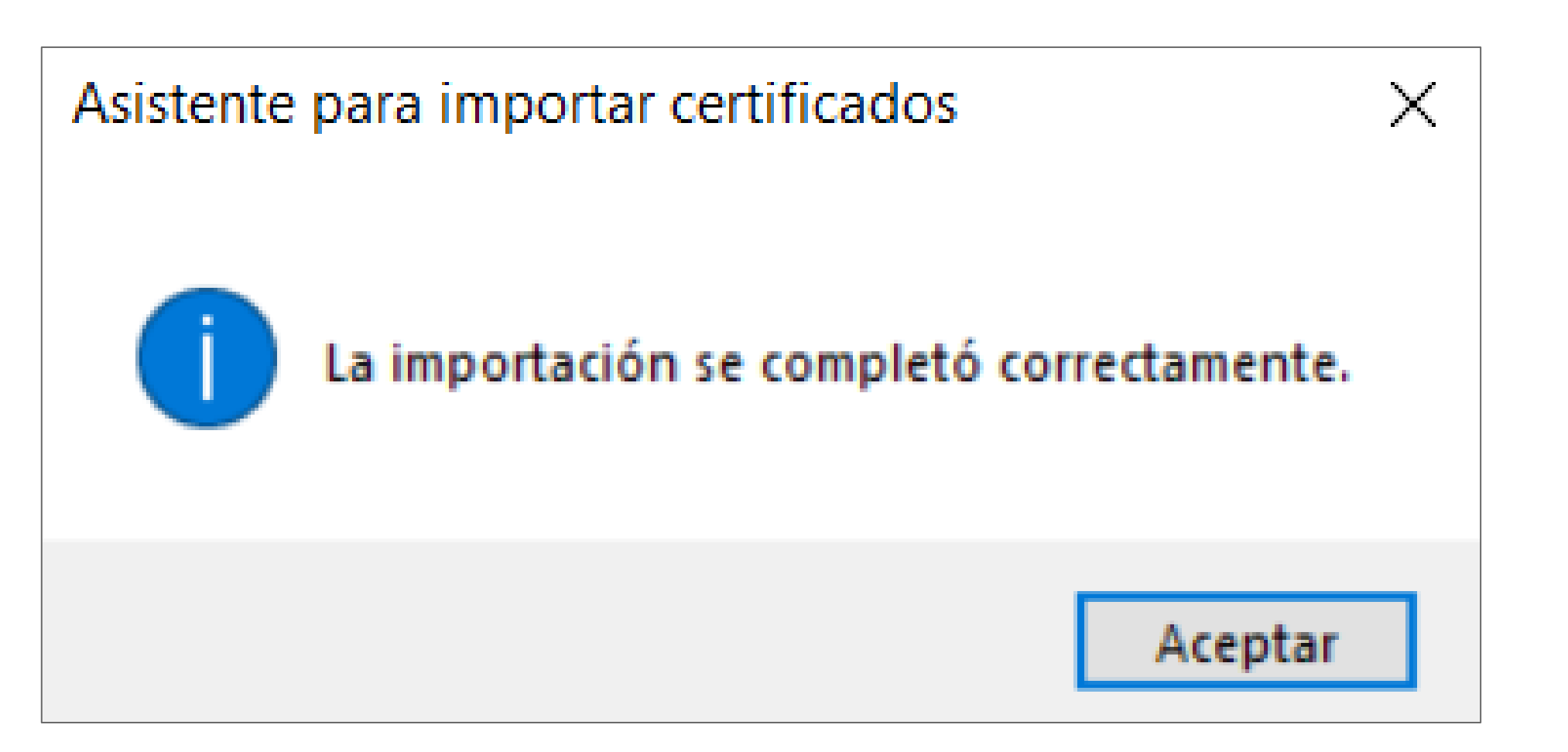

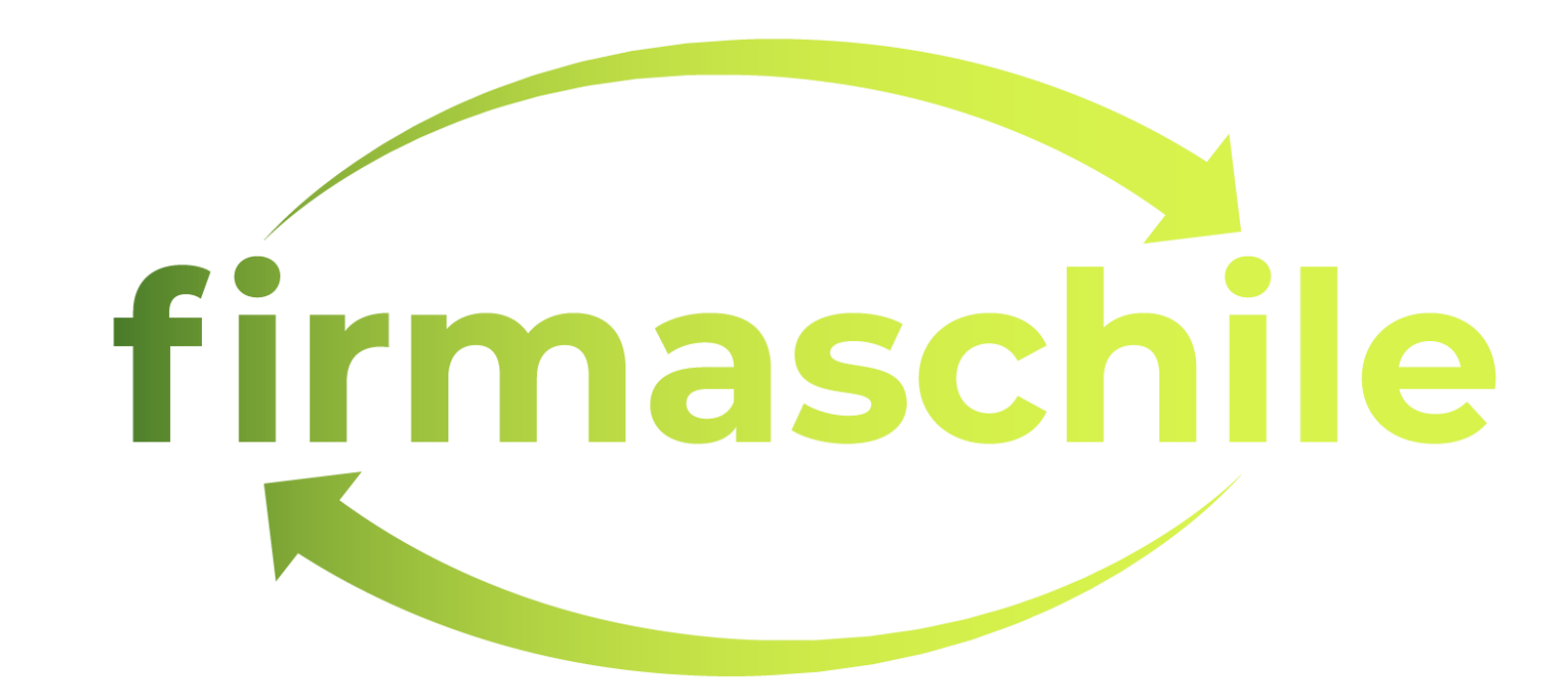

Si su sistema no reconoce de forma automática la cadena de confianza del certificado instalado, siga el siguiente procedimiento:

aparecerá el siguiente recuadro debe hacer click en el botón Propiedades de la Firma:

### Estado de validación de la firma

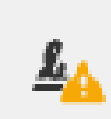

La validez de la firma es DE - No ha habido modificacio - La identidad del firmante certificados de confianza y confianza

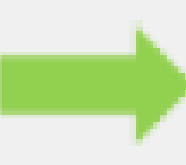

1. Firme un documento en formato PDF utilizando Adobe Acrobat Reader (ver como firmar un documento PDF). Una vez firmado haga click en la firma y

| SCON<br>nes e<br>es de<br>ningu | NOCIDA.<br>en: documento desde que se fin<br>sconocida porque no se incluye<br>no de sus certificados principa | mó.<br>ó en su lista de<br>les son certificados de |
|---------------------------------|----------------------------------------------------------------------------------------------------|----------------------------------------------------|
|                                 | Propiedades de la firma                                                                                        | Cerrar                                             |

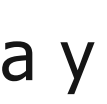

2. En el recuadro siguiente haga click en **Mostrar certificado de firmante**:

Propiedades de la firma

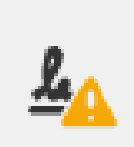

La validez de la firma es DESCONOCIDA.

Hora de firma: 2022/11/07 11:01:34 -03'00'

Resumen de validez

No ha habido modificaciones en: documento desde que se firmó.

El certificador especificó que se permite rellenar el formulario y firmar y comentar el documento, pero no realizar ningún otro cambio.

La identidad del firmante es desconocida porque no se incluyó en su lista de certificados de confianza y ninguno de sus certificados principales son certificados de confianza

La hora de la firma procede del reloj del equipo del firmante.

La firma se validó a partir de la hora de firma: 2022/11/07 11:01:34 -03'00'

Información de firmante

La ruta desde el certificado del firmante a un certificado del emisor se creó correctamente.

No se realizó la comprobación de revocación.

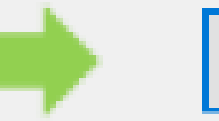

Propiedades avanzadas...

Mostrar certificado de firmante...

Validar firma

Cerrar

Х

### 3. Haga clic en la pestaña Confianza y en el botón "Agregar a Certificados de Confianza" y luego en Aceptar

### Visor de certificados

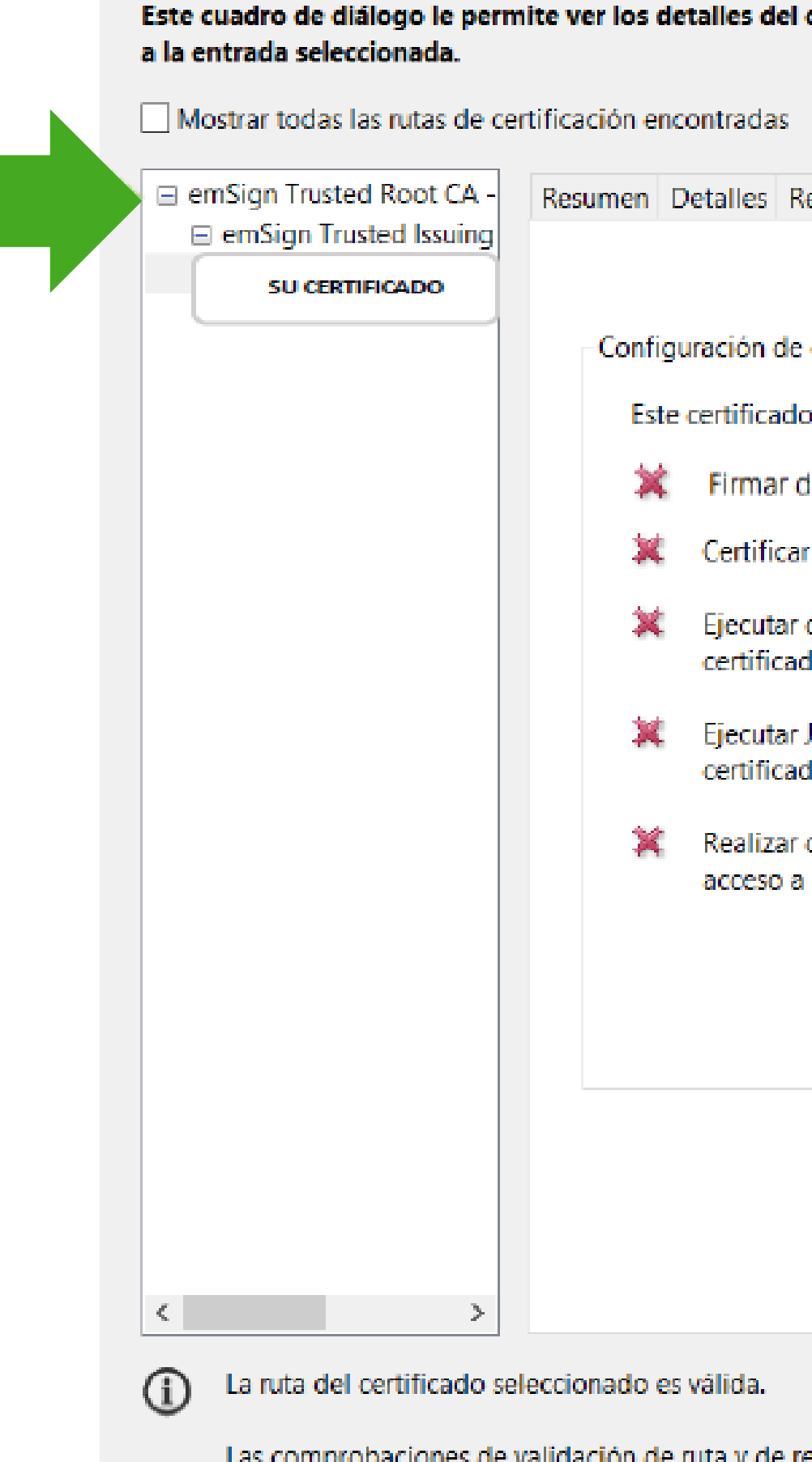

2022/12/22 14:24:21 -03'00' Modelo de validación: shell

| certificado y toda su cadena de emisión. Los detalles corresponden<br>evocación Confianza Normativas Aviso legal<br>confianza<br>o es de confianza para:<br>documentos o datos<br>r documentos<br>contenido dinámico incrustado en un documento<br>lo |                                                             |                                                                   |                |            |          |  | × |  |  |  |
|----------------------------------------------------------------------------------------------------|-------------------------------------------------------------|-------------------------------------------------------------------|----------------|------------|----------|--|---|--|--|--|
| evocación Confianza Normativas Aviso legal<br>confianza<br>o es de confianza para:<br>documentos o datos<br>r documentos<br>contenido dinámico incrustado en un documento<br>do                                                                       | certificado                                                 | ertificado y toda su cadena de emisión. Los detalles corresponden |                |            |          |  |   |  |  |  |
| evocación Confianza Normativas Aviso legal<br>confianza<br>o es de confianza para:<br>locumentos o datos<br>r documentos<br>contenido dinámico incrustado en un documento<br>lo                                                                       |                                                             |                                                                   |                |            |          |  |   |  |  |  |
| confianza<br>o es de confianza para:<br>locumentos o datos<br>r documentos<br>contenido dinámico incrustado en un documento<br>do                                                                                                    | evocación                                                   | Confianza                                                         | Normativas     | Aviso leg  | al       |  |   |  |  |  |
| confianza<br>o es de confianza para:<br>locumentos o datos<br>r documentos<br>contenido dinámico incrustado en un documento<br>do                                                                                                    |                                                             |                                                                   |                |            |          |  |   |  |  |  |
| o es de confianza para:<br>focumentos o datos<br>r documentos<br>contenido dinámico incrustado en un documento<br>do                                                                                                    | confianza-                                                  |                                                                   |                |            |          |  |   |  |  |  |
| focumentos o datos<br>r documentos<br>contenido dinámico incrustado en un documento<br>do                                                                                                    | o es de conf                                                | fianza para:                                                      |                |            |          |  |   |  |  |  |
| r documentos<br>contenido dinámico incrustado en un documento<br>do                                                                                                    | ocumentos o datos                                           |                                                                   |                |            |          |  |   |  |  |  |
| contenido dinámico incrustado en un documento<br>lo                                                                                                    | documentos                                                  |                                                                   |                |            |          |  |   |  |  |  |
| lavaScripte privilagiados incrustados en un documento                                                                                                    | contenido c<br>lo                                           | contenido dinámico incrustado en un documento<br>lo               |                |            |          |  |   |  |  |  |
| io                                                                                                    | lavaScripts privilegiados incrustados en un documento<br>Io |                                                                   |                |            |          |  |   |  |  |  |
| operaciones privilegiadas del sistema (red, impresión,<br>archivos, etc.)                                                                                                    | operacione<br>archivos, et                                  | s privilegiac<br>tc.)                                             | las del sistem | a (red, im | presión, |  |   |  |  |  |
|                                                                                                    |                                                             |                                                                   |                |            |          |  |   |  |  |  |
| Agregar a certificados de confianza                                                                                                    |                                                             |                                                                   |                |            |          |  |   |  |  |  |
|                                                                                                    |                                                             |                                                                   |                |            |          |  |   |  |  |  |
|                                                                                                    |                                                             |                                                                   |                |            |          |  |   |  |  |  |
|                                                                                                    |                                                             |                                                                   |                |            |          |  |   |  |  |  |
|                                                                                                    |                                                             |                                                                   |                |            |          |  |   |  |  |  |

Las comprobaciones de validación de ruta y de revocación se realizaron a partir de la hora de firma:

- 4. Salga del cuadro de diálogo marcando Validar Firma y luego Cerrar.
- parte del mundo como válida. Propiedades de la firma

La validez de la firma es DESCONO <u><u></u></u> Hora de firma: 2022/11/07 11:01:3-Resumen de validez No ha habido modificaciones El certificador especificó que comentar el documento, pero La identidad del firmante es o certificados de confianza y ni certificados de confianza La hora de la firma procede c La firma se validó a partir de 2022/11/07 11:01:34 -03'00' Información de firmante La ruta desde el certificado de correctamente. No se realizó la comprobació Mostrar

Propiedades avanzadas...

5. Con este proceso que se realiza sólo una vez, su firma quedará agregada a los Almacenes de Confianza de Adobe, siendo reconocida en cualquier

|                                                                                              | $\times$ |  |  |  |  |  |  |  |
|----------------------------------------------------------------------------------------------|----------|--|--|--|--|--|--|--|
| OCIDA.                                                                                       |          |  |  |  |  |  |  |  |
| 4 -03'00'                                                                                    |          |  |  |  |  |  |  |  |
|                                                                                              |          |  |  |  |  |  |  |  |
| s en: documento desde que se firmó.                                                          |          |  |  |  |  |  |  |  |
| se permite rellenar el formulario y firmar y<br>no realizar ningún otro cambio.              |          |  |  |  |  |  |  |  |
| lesconocida porque no se incluyó en su lista de<br>nguno de sus certificados principales son |          |  |  |  |  |  |  |  |
| el reloj del equipo del firmante.                                                            |          |  |  |  |  |  |  |  |
| la hora de firma:                                                                            |          |  |  |  |  |  |  |  |
|                                                                                              |          |  |  |  |  |  |  |  |
| el firmante a un certificado del emisor se creó                                              |          |  |  |  |  |  |  |  |
| n de revocación.                                                                             |          |  |  |  |  |  |  |  |
| certificado de firmante                                                                      |          |  |  |  |  |  |  |  |
| Validar firma                                                                                |          |  |  |  |  |  |  |  |

### ¡Felicitaciones, la instalación y habilitación de la cadena de confianza de su certificado en Windows ha finalizado exitosamente!

Gracias por preferirnos...

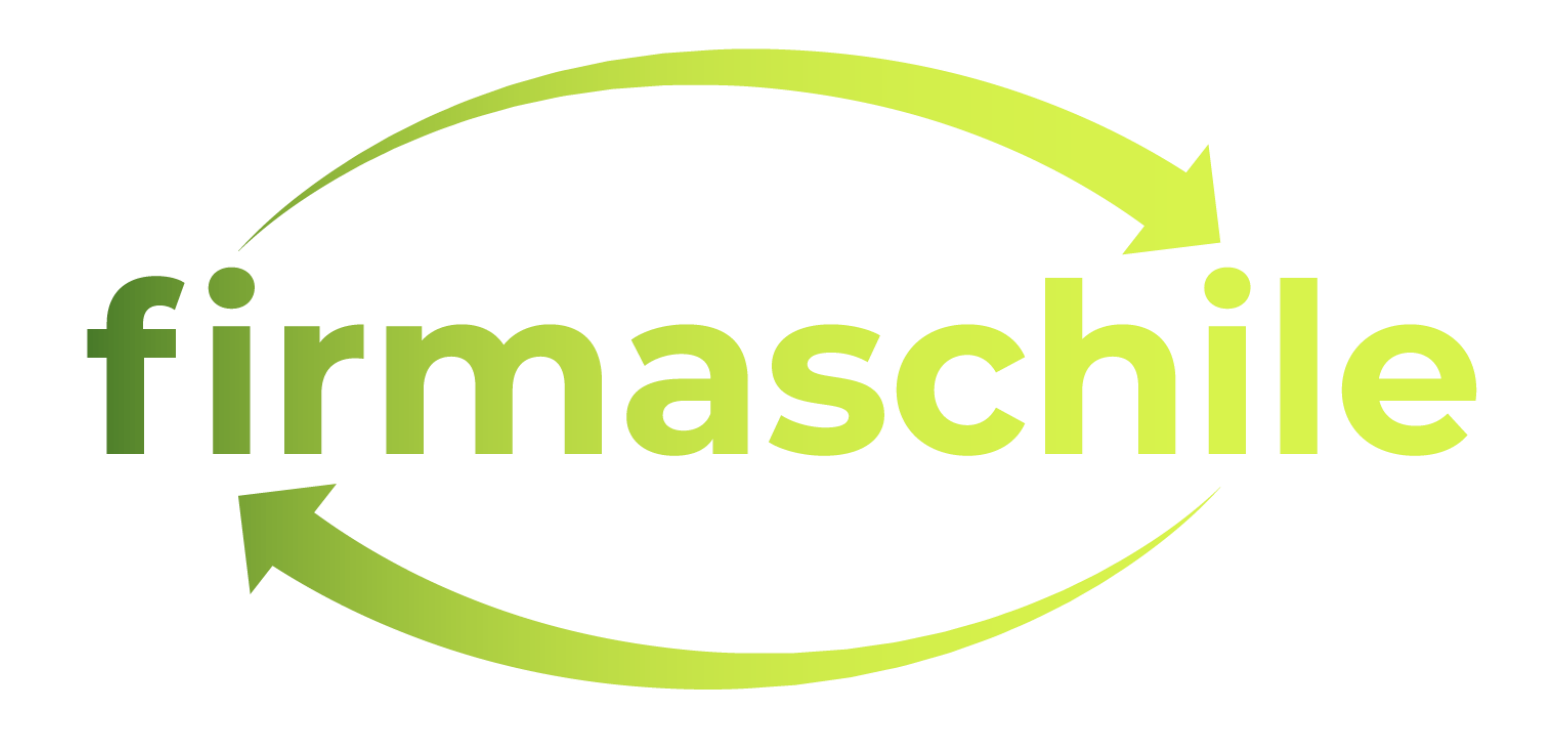

## Instalación del Certificado Digital en Mac

1. El primer paso para instalar un certificado electrónico es ubicar el archivo ".pfx" que descargó en el directorio seleccionado al momento de la descarga.

| • • •        | < > Documentos<br>Atrás/Adelante |
|--------------|----------------------------------|
| Favoritos    | Últimos 7 días                   |
| Escritorio   |                                  |
| ecientes     | P-10                             |
| Documentos   | Competent 2                      |
| Descargas    |                                  |
| Aplicaciones | Certificado.ptx                  |
| AirDrop      | 2024                             |
| 🛅 OneDrive   |                                  |
| C ?          |                                  |
| iCloud       |                                  |
| Ubicaciones  |                                  |
| 🛄 MacBook    |                                  |
| Etiquetas    |                                  |

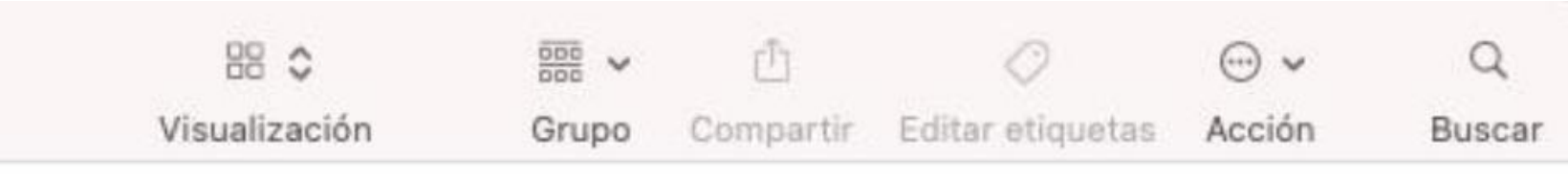

### Instalación del Certificado Digital en Mac

2. Debe dar doble clic sobre el archivo y se le pedirá la contraseña que creó al descargar el certificado para poder agregarlo al Administrador de Certificados de Mac que es "Acceso a Llaveros".

|                        | < > Doct<br>Atrás/Adelante | umentos        | 88 C<br>Visualización | ₿₿₿ ❤<br>Grupo | Compartir | Ø<br>Editar etiquetas | ⊖ ↓<br>Acción | Q<br>Buscar |
|------------------------|----------------------------|----------------|-----------------------|----------------|-----------|-----------------------|---------------|-------------|
| Favoritos              | Hoy                        |                |                       |                |           |                       |               |             |
| 🚍 Escritorio           | 0                          | Ingresa la cor | ntraseña de "Cert     | ificado.       | pfx"      |                       |               |             |
| Recientes              | Centific                   | <b>.</b>       |                       |                |           |                       |               |             |
| Documentos             | Constant La Cal            | Contraseña:    |                       |                |           |                       |               |             |
| Oescargas              | Karin Torr                 |                | Mostrar contrase      | eña            |           |                       |               |             |
| A Aplicaciones         |                            |                | Car                   | ncelar         | ОК        |                       |               |             |
| AirDrop                | Últimos                    |                |                       | _              | -         |                       |               |             |
| 🛅 OneDrive             |                            |                |                       |                |           |                       |               |             |
| (1) ?                  | The second second          |                |                       |                |           |                       |               |             |
| iCloud                 | PDF                        |                |                       |                |           |                       |               |             |
| Ubicaciones            | KARIN.pdf                  |                |                       |                |           |                       |               |             |
| I MacBook Air de Edwin | 2024                       |                |                       |                |           |                       |               |             |
| Etiquetas              |                            |                |                       |                |           |                       |               |             |

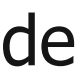

## Instalación del Certificado Digital en Mac

3. Se abrirá la ventana de Acceso a Llaveros con el Certificado recién agregado en Inicio de Sesión "Mis Certificados"

| Ú     | Acceso a Llaveros                       | Archivo  | Edición      | Visualizació                                          | n Ventana                                   | Ayuda                           |           |              |
|-------|-----------------------------------------|----------|--------------|-------------------------------------------------------|---------------------------------------------|---------------------------------|-----------|--------------|
| •     | • •                                     | Acces    | so a Llavei  | ros                                                   |                                             |                                 |           |              |
| Llave | ros predeterminados<br>Inicio de sesión | Todos I  | os elemento: | s Contraseñas                                         | s Notas segura                              | s Mis certificados              | Llaves    | Certificado  |
| Ъ     | Elementos locales                       | Centific | Emitic       | ificado Prueb<br>do por: emSign 1<br>do: miércoles, 2 | ba<br>Trusted Issuing C<br>4 de epero de 20 | A - C4<br>24 a las 18:16:28 bor | a de vera | ano de Chile |
| Liave | eros del sistema                        |          | O Est        | e certificado es                                      | tá marcado como                             | fiable para esta cue            | nta       | no de onne   |
| 8     | Sistema                                 |          |              |                                                       |                                             |                                 |           |              |
|       | Raíz del sistema                        | Nom      | bre          |                                                       |                                             |                                 |           |              |
|       |                                         |          |              |                                                       |                                             |                                 |           |              |
|       |                                         |          |              |                                                       |                                             |                                 |           |              |
|       |                                         |          |              |                                                       |                                             |                                 |           |              |
| 1     | 😲 🎛 🔁 🔤                                 |          |              | 9 🋞                                                   | M 🔼 📶                                       | 🖸 🚺 😭                           | 9         | stv 🛄        |

|       | 윤 | <i>\$</i> . © | ۲       | * 🗉   | ⊃ 奈         | 0     | ۹ 🛢       | 8 L      | .un 24 f | eb. 17:25:53   |
|-------|---|---------------|---------|-------|-------------|-------|-----------|----------|----------|----------------|
|       |   |               | Ø       | í     | Q BI        | uscar |           |          |          |                |
|       |   |               |         |       |             |       |           |          |          |                |
|       |   |               |         |       |             |       |           |          |          |                |
|       |   |               |         |       |             |       |           |          |          |                |
|       |   |               |         |       |             |       |           |          |          |                |
|       |   |               |         |       |             |       |           |          |          |                |
|       |   |               |         | ~ Cla | se<br>Maada |       | Vencimien | to       | 20       | Llavero        |
|       |   |               |         | cer   | tificado    |       | 24-01-202 | 4 18:16: | 28       | Inicio de sesi |
|       |   |               |         |       |             |       |           |          |          |                |
|       |   |               |         |       |             |       |           |          |          |                |
|       |   |               |         |       |             |       |           |          |          |                |
|       |   |               |         |       |             |       |           |          |          |                |
|       |   |               |         |       |             |       |           |          |          |                |
|       |   |               |         |       |             |       |           |          |          |                |
|       |   |               |         |       |             |       |           |          |          |                |
|       |   |               |         |       |             |       |           |          |          |                |
|       |   |               |         |       |             |       |           |          |          |                |
|       |   |               |         |       |             |       |           |          |          |                |
|       |   |               |         |       |             |       |           |          |          |                |
|       |   |               |         |       |             |       |           |          |          |                |
|       |   |               |         |       |             |       |           |          |          |                |
|       |   |               |         |       |             |       |           |          |          |                |
|       |   |               |         |       |             |       |           |          |          |                |
|       |   |               |         |       |             |       |           |          |          |                |
|       |   |               |         |       |             |       |           |          |          |                |
|       |   |               |         |       |             |       |           |          |          |                |
|       |   | 0.0           | <i></i> |       |             |       |           |          | 1        |                |
| 🔁 🖾 🛃 |   | 0             |         |       | X           | e ar  |           | と        |          |                |

### Habilitar la Cadena de Confianza en Mac

"Este certificado raíz no es fiable", para su correcta utilización debemos cambiar este estado.

| 000               | Acceso a L              | laveros                                                                                                    |                                                                                                    | 2 i           | Q Buscar                    |                |  |
|-------------------|-------------------------|----------------------------------------------------------------------------------------------------|----------------------------------------------------------------------------------------------------|---------------|-----------------------------|----------------|--|
| averos predetermi | Todos los elem          | nentos Contraseñas Notas se                                                                                                    | eguras Mis certificados L                                                                                                    | Llaves Cer    | rtificados                  |                |  |
| lnicio de se      |                         |                                                                                                    | -                                                                                                    |               |                             |                |  |
| S Elementos I     | Certificate<br>Standard | Nombre Apellido<br>Emitido por: emSign Staging Trus<br>Vencimiento: viernes, 7 de junio d<br>Seste certificado raíz no es fiable | ted Issuing CA - C4<br>le 2024 a las 13:46:28 hora e                                                                                                    | estándar de ( | Chile                       |                |  |
| Sistema           |                         |                                                                                                    |                                                                                                    |               |                             |                |  |
| 👔 Raíz del sist   | Nom                     | •                                                                                                    | Nombre Apelli                                                                                                    | ido           |                             | ~ Llavero      |  |
|                   | Certificate             | Nombre Apellido<br>Emitido por: emSign Sta<br>Vencimiento: viernes, 7<br>Sette certificado raíz no<br>confiar                    | Nombre Apellido<br>Emitido por: emSign Staging Trusted Issuing CA - C4<br>Vencimiento: viernes, 7 de junio de 2024 a las 13:46:28 hora estándar de Chile<br>Seste certificado raíz no es fiable |               |                             |                |  |
|                   |                         | Sujeto                                                                                                    |                                                                                                    |               |                             | Inicio de sesi |  |
|                   |                         | País o región                                                                                                    | CL                                                                                                    |               |                             | Inicio de sesi |  |
|                   |                         | Estado/Provincia                                                                                                    | Region Metropolitana de Sa                                                                                                    | intiago       |                             | Inicio de sesi |  |
|                   |                         | Localidad                                                                                                    | Providencia                                                                                                    | _             |                             | Inicio de sesi |  |
|                   | 1                       | Dirección de correo                                                                                                    | Correo del Titular del Certific                                                                                                    | cado          |                             | Inicio de sesi |  |
|                   |                         | Empresa                                                                                                    | Nombre Apellido                                                                                                    |               |                             | Inicio de sesi |  |
|                   |                         | Nombre comun                                                                                                    | Nombre Apellido                                                                                                    |               |                             | Inicio de sesi |  |
|                   | > 🖂                     | Emisor                                                                                                    |                                                                                                    |               |                             | Inicio de sesi |  |
|                   |                         | País o región                                                                                                    | 115                                                                                                    |               |                             | Inicio de sesi |  |
|                   | 22                      | Fmnresa                                                                                                    | emSign PKI                                                                                                    |               |                             | Inicio de sesi |  |
|                   | > 23                    | Nombre común                                                                                                    | emSign Staging Trusted Iss                                                                                                    | uing CA - C4  | 1                           | Inicio de sesi |  |
|                   | > 100                   | Kombre contain                                                                                                    | emolgin otaging master iss                                                                                                    | ung on - on   | •                           | Inicio de sesi |  |
|                   | E .                     | Número de serie                                                                                                    | 00 CF D0 A3 86 E8 84 B1 8                                                                                                    | A             |                             | Inicio de sesi |  |
|                   | <b>100</b>              | Versión                                                                                                    | 3                                                                                                    |               |                             | Inicio de sesi |  |
|                   |                         | Algoritmo de firma                                                                                                    | SHA-256 con encriptación A                                                                                                    | RSA ( 1.2.840 | 0.113549.1.1.11 )           | Inicio de sesi |  |
|                   | <b>1</b>                | Parámetros                                                                                                    | Ninguno                                                                                                    |               |                             | Inicio de sesi |  |
|                   | > 100                   |                                                                                                    |                                                                                                    |               |                             | Inicio de sesi |  |
|                   | > 🖂                     | No válido antes de                                                                                                    | miércoles, 7 de junio de 202                                                                                                    | 23 a las 13:4 | 6:28 hora estándar de Chile | Inicio de sesi |  |
|                   | > 📷                     | No válido después de                                                                                                    | viernes, 7 de junio de 2024                                                                                                    | a las 13:46:2 | 28 hora estándar de Chile   | Inicio de sesi |  |
|                   | > 📅                     |                                                                                                    |                                                                                                    |               |                             | Inicio de sesi |  |
|                   | > 📷                     | niormación de la clave publica                                                                                                   | Enerintenián DCA / 4 0 0 40 4                                                                                                    | 110540444     |                             | Inicio de sesi |  |
|                   | > 📷                     | Algoritmo                                                                                                    | Encriptación KSA (1.2.840.1                                                                                                    | 113549.1.1.1  | )                           | Inicio de sesi |  |
|                   | 6                       | Parametros                                                                                                    | Ninguno                                                                                                    | EE 1E 17      |                             | Inicio de sesi |  |
|                   |                         | Clave publica                                                                                                    | 200 bytes: BU P0 4A 83 C1                                                                                                    | JE IE I/      |                             |                |  |
|                   |                         | Tamaña da la alcura                                                                                                    | 2.048 bits                                                                                                    |               |                             |                |  |
|                   |                         | lamano de la clave                                                                                                    | 2.040 DILS                                                                                                    |               |                             |                |  |
|                   |                         | Uso de la clave                                                                                                    | verificar                                                                                                    |               |                             |                |  |

1. Por motivos de seguridad inherentes a Equipos Mac toda descarga de certificados se gestiona mediante el Acceso a Llaveros y quedan en el estado

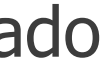

### Habilitar la Cadena de Confianza en Mac

2. Para cambiar el estado y habilitar la cadena de confianza en el certificado debemos escoger la opción Confiar siempre al utilizar este certificado, luego se debe presionar en la X para cerrar, se solicitará la Contraseña del Usuario de Sesión de Mac para autorizar el cambio. Con esto queda habilitada la cadena de confianza de la instalación del certificado.

| 000                                                   | Acceso a               | Llaveros                                                                                                    |                                   |
|-------------------------------------------------------|------------------------|----------------------------------------------------------------------------------------------------|-----------------------------------|
| averos predetermi                                     | Todos los ele          | ementos Contraseñas Notas se                                                                                                    | guras                             |
| f Inicio de se<br>f Elementos I<br>averos del sistema | Certificate<br>Sumbard | Nombre Apellido<br>Emitido por: emSign Staging Trust<br>Vencimiento: viernes, 7 de junio de<br>Este certificado raíz no es fiable | ed Issu<br>e 2024                 |
| Sistema                                               |                        |                                                                                                    |                                   |
| Raíz del sist                                         | Nom                    | •                                                                                                    |                                   |
|                                                       |                        | Nombre Apellido<br>Emitido por: emSign Stag<br>Vencimiento: viernes, 7 d<br>Este certificado raíz no e                            | ging Tri<br>Je junic<br>Is fiable |
|                                                       |                        | Al utilizar este certificado:                                                                                                    | Confi                             |
|                                                       |                        | SSL (Secure Sockets Layer)                                                                                                    | Confia                            |
|                                                       |                        | Correo seguro (S/MIME)                                                                                                    | Confia                            |
|                                                       |                        | Autenticación ampliable (EAP)                                                                                                    | Confia                            |
|                                                       |                        | Seguridad IP (IPsec)                                                                                                    | Confia                            |
|                                                       | - E                    | Firma de código                                                                                                    | Confia                            |
|                                                       | 6                      | Impresión de fecha                                                                                                    | Confia                            |
|                                                       | > 🔤                    | Política básica X.509                                                                                                    | Confia                            |
|                                                       |                        |                                                                                                    |                                   |
|                                                       |                        | Detalles                                                                                                    |                                   |
|                                                       |                        | Sujeto                                                                                                    |                                   |
|                                                       |                        | Pais o region                                                                                                    | US<br>emSi                        |
|                                                       | <b>1</b>               | Fmpresa                                                                                                    | eMu                               |
|                                                       | <b>11</b>              | Nombre común                                                                                                    | emSi                              |
|                                                       | <b>1</b>               |                                                                                                    |                                   |
|                                                       | > 🖂                    | Emisor                                                                                                    |                                   |
|                                                       | > 🖂                    | País o región                                                                                                    | US                                |
|                                                       | 2 10                   | Unidad organizativa                                                                                                    | emSi                              |
|                                                       | 2 60                   | Empresa                                                                                                    | eMu                               |
|                                                       |                        | Nombre común                                                                                                    | emSi                              |
|                                                       | 58                     | Número de serie                                                                                                    | 79 FI                             |
|                                                       |                        | Versión                                                                                                    | 3                                 |
|                                                       |                        |                                                                                                    | -                                 |

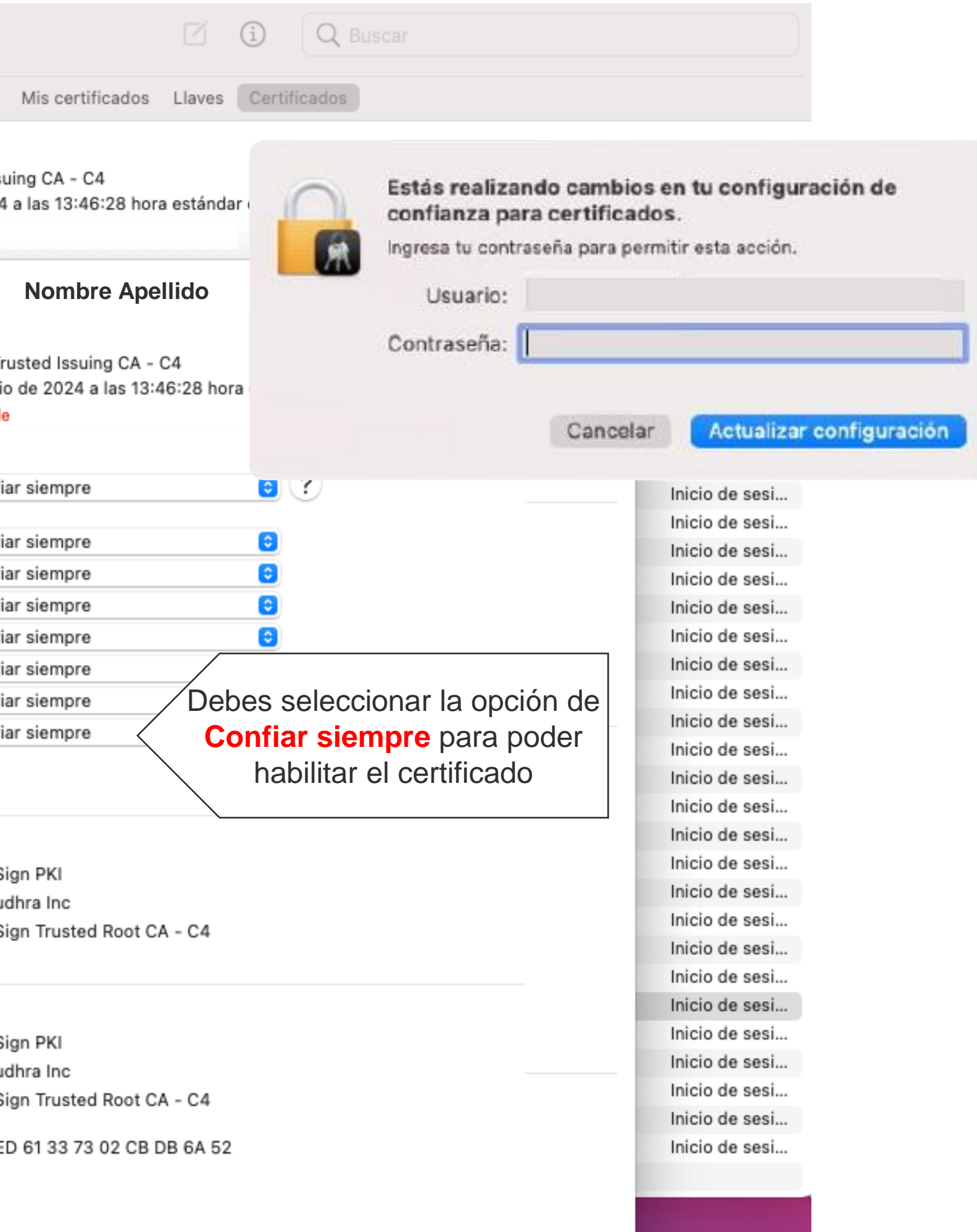

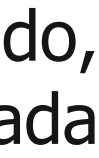

### ¡Felicitaciones, la instalación y habilitación de la cadena de confianza de su certificado en Mac ha finalizado exitosamente!

Gracias por preferirnos...

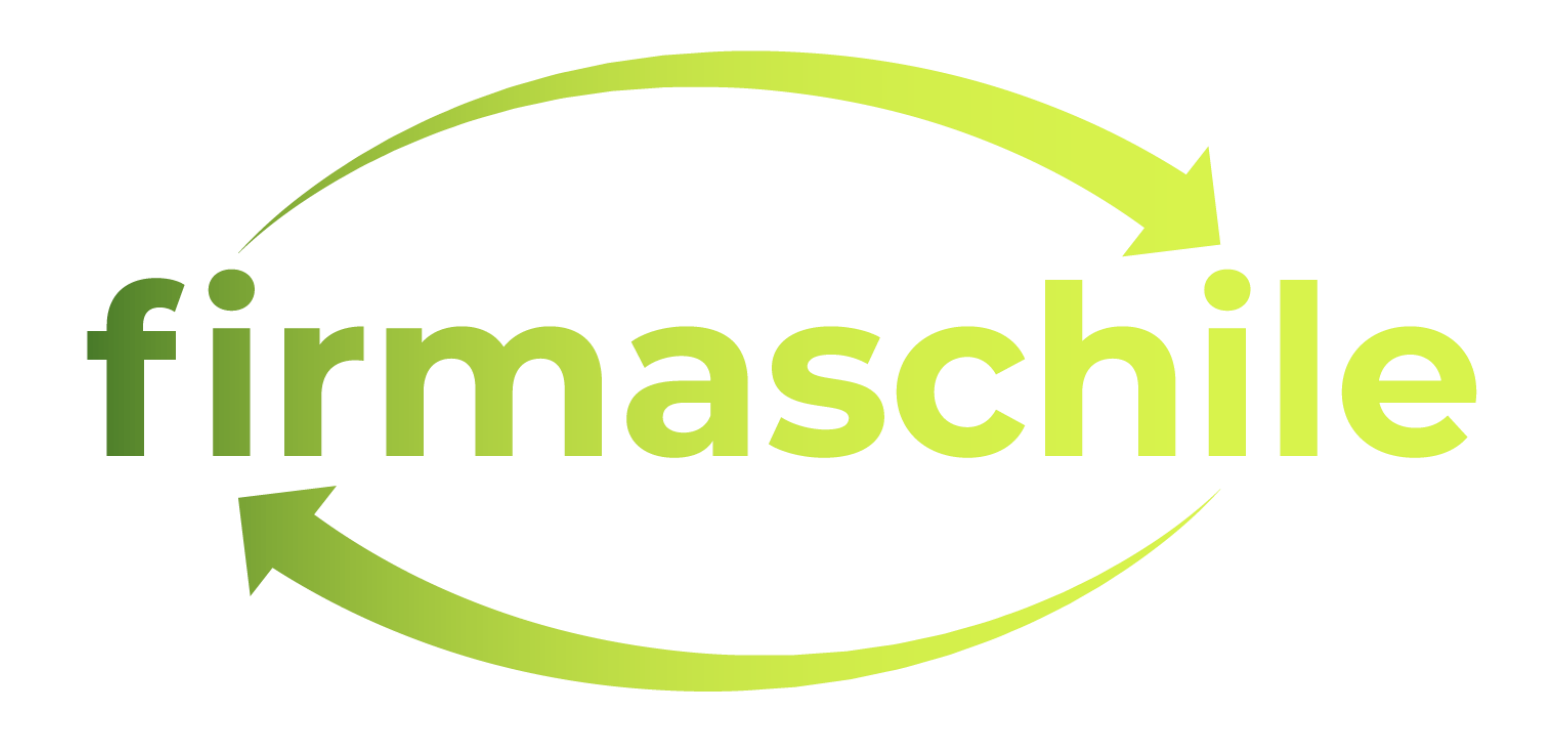